Radius 马光彬 2016-04-09 发表

登录iMC,进入用户>接入策略管理>业务参数配置>系统配置>系统参数配置页签,修改"接入明细保存时长"即可。

| 用户数据管理参数     |     |     |                |     |     |
|--------------|-----|-----|----------------|-----|-----|
| Syslog服务器IP  |     | 0   | 发送认证失败日志Syslog | 否   | • ? |
| UAM业务分权      | 允许  | • ? | 接入明细保存时长(天) *  | 30  | 0   |
| 注销用户保留时长(天)* | 180 | ٢   | 日志保留时长(天) *    | 30  | ٢   |
| 启用IPv6       | M   | • @ | 发送接入用户认证队列清告警  | 否   | • 🕐 |
| 告警服务器iP      |     | 0   | 告警服务器调口        | 162 | 7   |